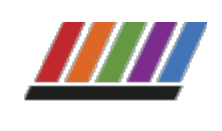

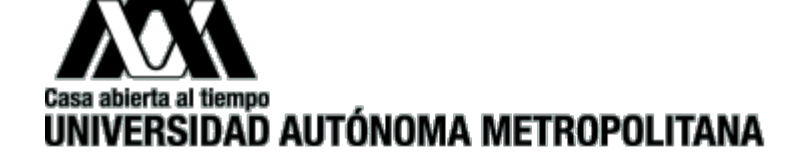

Inicio

Lo que necesitas

Convocatoria

Resultados

Información para becarios

Contacto

Ir a becas.uam.mx

# Beca para Movilidad Internacional de alumnos de Licenciatura

## Resultados

Resultados de Beca para Movilidad Internacional de alumnos de Licenciatura para estancias con inicio a partir del mes de septiembre de 2023

#### Grupo 1 Becas Otorgadas

Los(as) alumnos(as) cuya matrícula aparece en la relación, deberán realizar el trámite de formalización de la beca el 22 y 23 de agosto, siguiendo el instructivo publicado **aquí** de no realizarlo la beca quedará cancelada.

| 2193012558 | 2202013654 | 2203008719 | 2203053929 |
|------------|------------|------------|------------|
| 2193014481 | 2202024362 | 2203010264 | 2203055692 |
| 2193051260 | 2202024559 | 2203016846 | 2203062428 |
| 2202004388 | 2202024997 | 2203023725 | 2203063916 |
| 2202006560 | 2202037083 | 2203023752 | 2203064575 |
| 2202006819 | 2203001854 | 2203023912 | 2203070902 |
| 2202012282 | 2203006573 | 2203034791 |            |

### **Grupo 2 Becas Condicionadas**

| 2193011257 |
|------------|
| 2193036647 |

Para los(as) alumnos(as) que su estancia de movilidad inicia a partir del mes de septiembre y aún tienen pendiente subir en el sistema de registro de documentos;

https://siae.uam.mx:8443/sae/pos/aercwbegm002 la "carta aceptación" de la IES correspondiente, tendrán a más tardar el 23 de agosto, de no realizarlo no se podrá realizar el pago el último día hábil del mes de agosto o dentro de los 5 primeros días hábiles del siguiente mes según corresponda. Instructivo.

Histórico de Resultados

"Este programa es público ajeno a cualquier partido político. Queda prohibido el uso para fines distintos a los establecidos en el programa".

Informes: becas@correo.uam.mx

Beca para Movilidad Internacional de estudiantes de Licenciatura. Universidad Autónoma Metropoli...

© Universidad Autónoma Metropolitana 2023

2 de 2

11/01/2024, 06:04 p.m.

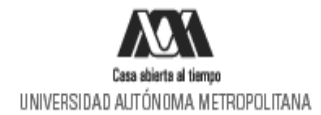

### PROCESO PARA EL TRÁMITE DE BECAS 2023

Instructivo para el registro, envío y presentación de la Carta Compromiso, documento bancario y registro de CLABE Interbancaria para el pago para Beca para Movilidad Internacional de alumnos de Licenciatura

1. Ingresa al link <u>https://siae.uam.mx:8443/sae/pos/aercwbegm002</u> (se habilitará el registro a partir del 22 de agosto de 2023)

| Casa abierta al liempo<br>UNIVERSIDAD AUTÓNOMA METROPOLITANA       |  |
|--------------------------------------------------------------------|--|
| Becas                                                              |  |
| Interiouta                                                         |  |
| Contracta                                                          |  |
| Ingrese su matricula y la contraseña del "Módulo de Licenciatura". |  |
| <ul> <li>Ingressar</li> <li>Limpiar</li> </ul>                     |  |

2. El ingreso es con la matrícula y la contraseña del módulo de información escolar.

3. En la sección de Carta Compromiso **"Beca para Movilidad Internacional de alumnos de Licenciatura"** y da clic en imprimir la Carta Compromiso:

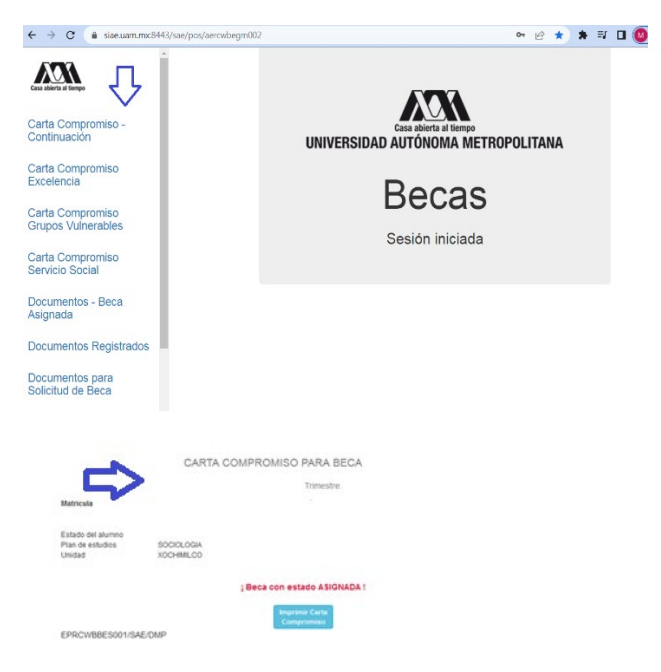

4. Firma la carta compromiso (la firma deberá ser igual a la Identificación Oficial) en tinta azul o negra, como se muestra en el ejemplo.

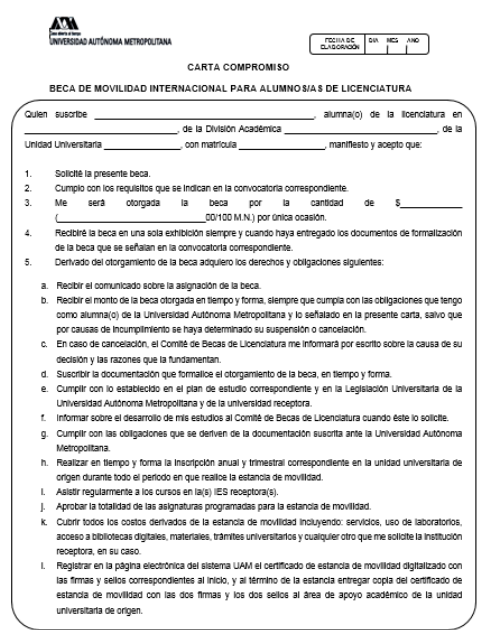

5. Ingresa a la sección de Documentos "Beca Asignada" y seleccionar la Beca para Movilidad Internacional de alumnos de Licenciatura.

| ← → ○ ≙                              | O B 0+ https://sie.uam.mc6443/uae/pos/aerosbegm002                                                                                                    | e \star | ⊕ ± ₩ ₪ ≡ |
|--------------------------------------|----------------------------------------------------------------------------------------------------|---------|-----------|
| Carta Compromiso<br>Servicio Social  | Registro de Docum<br>Alamae : ROSA MARIA ESCOREDO GRAVADOS<br>Statocoma el tipo de teca asignada y<br>procesa al toda te teca asignada y<br>Escretes Social<br>escumentos"<br>Continuación de Estudios | nentos  |           |
| Documentos - Beca<br>Asignada        | Carper documentos                                                                                                    |         |           |
| Documentos de Servicio<br>Social     | Additional on the Annual Annual Control Cont                                                                                                    |         |           |
| Documentos para Solicitud<br>de Beca |                                                                                                    |         |           |
| Estado de revisión de<br>documentos  |                                                                                                    |         |           |
| Registro de cuenta CLABE             |                                                                                                    |         |           |
| Certar Sesión 🗗                      |                                                                                                    |         |           |

- Escanea de forma independiente los siguientes documentos, guardarlos en formato PDF y regístralos (deberán ser legibles, <u>el nombre del archivo no debe tener caracteres especiales ni espacios en blanco</u> <u>y no debe tener un tamaño mayor a 1MB</u>):
- a) Documento Bancario.
  - El documento debe tener los siguientes datos: Nombre completo del beneficiario, Nombre del Banco, Número de cuenta y CLABE Interbancaria.
  - La cuenta debe ser de débito y es obligatorio que se encuentre a nombre del beneficiario.
  - Debe permitir transferencias electrónicas, retiros y depósitos mayores al monto total de la beca.
  - o La cuenta debe pertenecer a una institución bancaria que resida dentro del territorio nacional.
  - La cuenta no debe tener límite de depósitos al mes (se recomienda nivel 4).

- Se aceptan cuentas de los siguientes bancos: BBVA, Banamex, Santander, HSBC, Banorte, Scotiabank, Banco Azteca, Inbursa, Banregio.
- NO SE ACEPTAN CUENTAS DE: Banco SOFOM, Banco IXE, Banco Wal-Mart, Cuenta Efectiva Jóvenes de Bancoppel o Banco Ahorro Famsa.
- NO SE ACEPTA MONEDERO ELECTRÓNICO.
- NO DEBE SER CUENTA DE INVERSIÓN.
  - Ejemplo:

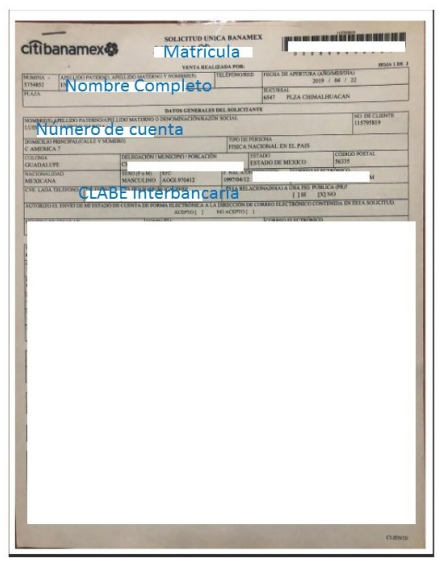

- b) Carta Compromiso debidamente firmada (la firma deberá ser igual a la de la Identificación Oficial).
  c) CURP
- 7. Ingresa a la sección de Registro de cuenta CLABE

| ← → C (  siae.uam.mx:8443/sae/pos/aercwbegm002 | ⊶ 🖻 ★ 🛤 🖬 🚺 🧭                                 |
|------------------------------------------------|-----------------------------------------------|
| Carta Compromiso<br>Excelencia                 |                                               |
| Carta Compromiso<br>Grupos Vulnerables         | Casa abierta al tiempo                        |
| Carta Compromiso<br>Servicio Social            |                                               |
| Documentos - Beca<br>Asignada                  | Becas                                         |
| Documentos Registrados                         | Sesión iniciada                               |
| Documentos para<br>Solicitud de Beca           |                                               |
| Estado de revisión de documentos               |                                               |
| Registro de cuenta<br>CLABE                    |                                               |
| Cerrar Sesión 🗗                                | Auconato<br>Sistema de Administración Escolar |

8. Registrar la cuenta CLABE la cual está integrada por un conjunto de **18 dígitos** numéricos y selecciona el banco, almacena la información. **Debe realizarse una sola vez y correctamente debido** 

| Const address of Demps   | Registro de cuenta CLABE                                                                                                    |                    |  |  |  |
|--------------------------|----------------------------------------------------------------------------------------------------|--------------------|--|--|--|
| Carta Compromiso         | Trimestre al que se aplicará el proceso:                                                                                                    |                    |  |  |  |
| Registro de Documentos   | Nombre:                                                                                                    | Unidad: XOCHIMILCO |  |  |  |
| Registro de cuenta CLABE | División: CIENCIAS SOCIALES Y HUMANIDADES                                                                                                    | Plan: SOCIOLOGIA   |  |  |  |
| Cerrar Sesión 🗗          | Instructiones                                                                                                    |                    |  |  |  |
|                          | <ol> <li>Captura la cuenta clabe (sin espacios) donde se realizará el depósito del monto correspondiente con sus 18 dígitos</li> <li>Selecciona el banco al cual pertenece la cuenta clabe que se ha capturado</li> <li>Aimacena la información</li> </ol> |                    |  |  |  |
|                          | Cuenta clabe (Sin espacios):                                                                                                    | Banco.             |  |  |  |
|                          |                                                                                                    |                    |  |  |  |

a que no se podrá modificar la información posteriormente (si ya realizaste este proceso en otra modalidad de beca no es necesario que la vuelvas a registrar)

- 9. Ingresa a la sección de Estado de Revisión de Documentos y verifica el estado de los documentos revisados.
- 10. Cerrar Sesión

SI EL DOCUMENTO SE ENCUENTRA RECHAZADO SE DEBE ELIMINAR Y REGISTRAR NUEVAMENTE EL CORREGIDO.

#### **IMPORTANTE**

Para recibir el pago de la beca es requisito indispensable registrar en el sistema los documentos indicados, recuerda que el nombre de los archivos no debe tener caracteres especiales, ni símbolos o espacios en blanco, además no debe tener un tamaño mayor a 1MB.

- 1) Documento Bancario
- 2) Carta Compromiso debidamente firmada,
- 3) CURP.

Los documentos se revisarán y serán aceptados o rechazados (En caso de ser rechazado algún documento deberás eliminarlo y registrar el correcto).

Para recibir el pago de la beca es requisito indispensable que la CLABE Interbancaria sea la misma que el documento bancario y esté a nombre del beneficiario.

La fecha límite para recibir los documentos será el 23 de agosto de 2023 y la revisión documental se podrá realizar y corregir hasta el 24 de agosto de 2023, en caso contrario, no se podrá realizar el pago en las fechas que se indican en los resultados.

"Este programa es público ajeno a cualquier partido político. Queda prohibido el uso para fines distintos a los establecidos en el programa".